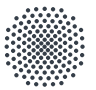

#### Universität Stuttgart

Projekt digit@L - BOOST. SKILLS. SUPPORT.

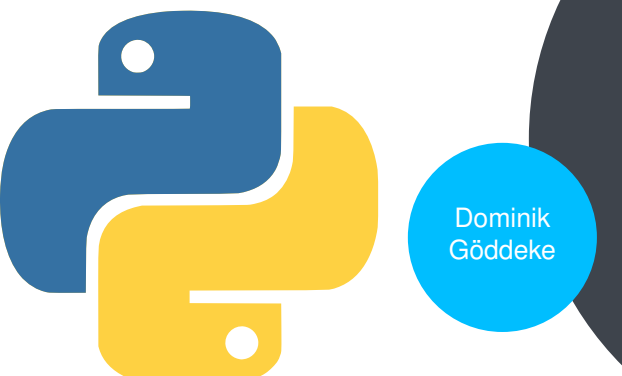

#### Programmierkurs Python

Einrichtung von Python auf Ihren Geräten

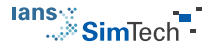

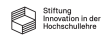

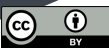

# Installation und Test auf Windows-Geräten

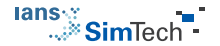

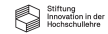

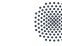

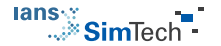

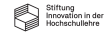

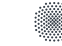

- Empfehlung: https://www.anaconda.com/
  - Kuratierte Sammlung rund um Python, Jupyter, etc.

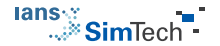

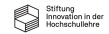

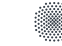

- Empfehlung: https://www.anaconda.com/
  - Kuratierte Sammlung rund um Python, Jupyter, etc.
  - Frei benutzbar an Universitäten und in der Lehre

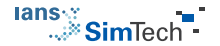

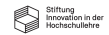

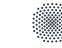

- Kuratierte Sammlung rund um Python, Jupyter, etc.
- Frei benutzbar an Universitäten und in der Lehre
- Laut Webseite: Fokus auf Data Science, aber einfach um beinahe alle Python-Pakete erweiterbar

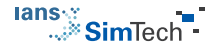

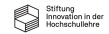

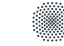

- Kuratierte Sammlung rund um Python, Jupyter, etc.
- Frei benutzbar an Universitäten und in der Lehre
- Laut Webseite: Fokus auf Data Science, aber einfach um beinahe alle Python-Pakete erweiterbar
- Unterstützt alles f
  ür diesen Kurs und weit dar
  über hinaus

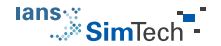

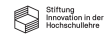

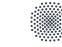

- Kuratierte Sammlung rund um Python, Jupyter, etc.
- Frei benutzbar an Universitäten und in der Lehre
- Laut Webseite: Fokus auf Data Science, aber einfach um beinahe alle Python-Pakete erweiterbar
- Unterstützt alles für diesen Kurs und weit darüber hinaus
- Herunterladen des Installers

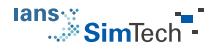

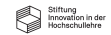

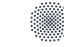

- Empfehlung: https://www.anaconda.com/
  - Kuratierte Sammlung rund um Python, Jupyter, etc.
  - Frei benutzbar an Universitäten und in der Lehre
  - Laut Webseite: Fokus auf Data Science, aber einfach um beinahe alle Python-Pakete erweiterbar
  - Unterstützt alles für diesen Kurs und weit darüber hinaus
- Herunterladen des Installers
- Ausführen des Installers mit Standardeinstellungen

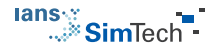

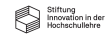

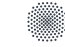

• Starten von Jupyter Notebook über das Windows-Menü

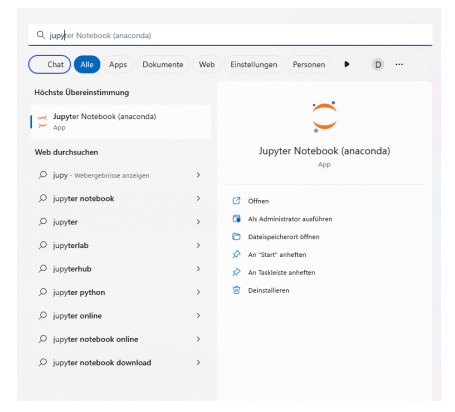

Jupyter Logo: https://commons.wikimedia.org/wiki/File:Jupyter\_logo.svg, Copyright 2017 Project Jupyter Contributors unter der BSD-Lizenz

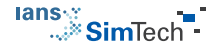

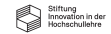

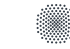

• Ergebnis: ein potentiell verwirrendes Konsolen-Fenster

To access the notebook, open this file in a browser: file:///C:/Users/Dominik%206%C3%B6ddeke/AppData/Roaming/jupyter/runtime/nbserver-7948-open.html

Or copy and paste one of these URLs:

http://localhost:8888/?token=022533cb749ca3e0a6a4d675634631bd02f8976b704b35c5

or http://127.0.0.1:8888/?token=022533cb749ca3e0a6a4d675634631bd02f8976b704b35c5

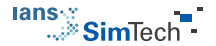

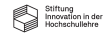

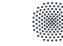

• Ergebnis: ein potentiell verwirrendes Konsolen-Fenster

To access the notebook, open this file in a browser: file:///C:/Users/Dominik%206%C3%86ddeke/AppData/Roaming/jupyter/runtime/nbserver-7948-open.html Or copy and paste one of these URLs: http://localhost:8888/?token=022533cb749ca3e0a6a4d675634631bd02f8976b704b35c5 or http://loralhost:8888/?token=022533cb749ca3e0a6a4dd675634631bd02f8976b704b35c5

• Kopieren eines der angebotenen Links in die Zwischenablage

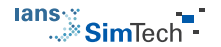

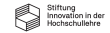

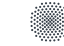

• Ergebnis: ein potentiell verwirrendes Konsolen-Fenster

To access the notebook, open this file in a browser: file:///C:/Users/Dominik%206%C3%86ddeke/AppData/Roaming/jupyter/runtime/nbserver-7948-open.html Or copy and paste one of these URLs: http://localhost:8888/?token=022533cb749ca3e0a6a4d675634631bd02f8976b704b35c5 or http://loralhost:8888/?token=022533cb749ca3e0a6a4dd675634631bd02f8976b704b35c5

- Kopieren eines der angebotenen Links in die Zwischenablage
- Paste des kopierten Links in einen Browser

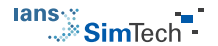

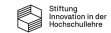

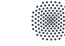

• Ergebnis: ein potentiell verwirrendes Konsolen-Fenster

To access the notebook, open this file in a browser: file:///C:/Users/Dominik%206%C3%86ddeke/AppData/Roaming/jupyter/runtime/nbserver-7948-open.html Or copy and paste one of these URLs: http://localhost:8888/?token=022533cb749ca3e0a6a4d675634631bd02f8976b704b35c5 or http://loralhost:8888/?token=022533cb749ca3e0a6a4dd675634631bd02f8976b704b35c5

- Kopieren eines der angebotenen Links in die Zwischenablage
- Paste des kopierten Links in einen Browser
  - Problemlos sind Firefox, Chrome und Safari

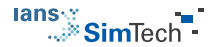

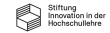

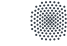

• Ergebnis: ein potentiell verwirrendes Konsolen-Fenster

To access the notebook, open this file in a browser: file:///C:/Users/Dominik%266%C3%86ddeke/AppData/Roaming/jupyter/runtime/nbserver-7948-open.html Or copy and paste one of these URLs: http://localhost:8888/?token=022533cb749ca3e0a6a4d675634631bd02f8976b704b35c5 or http://localhost:8888/?token=022533cb749ca3e0a6a4dd675634631bd02f8976b704b35c5

- Kopieren eines der angebotenen Links in die Zwischenablage
- Paste des kopierten Links in einen Browser
  - Problemlos sind Firefox, Chrome und Safari
  - Edge, Opera und andere Browser nicht offiziell unterstützt

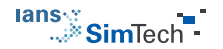

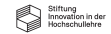

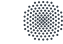

Ergebnis: Jupyter Notebook Startseite im geöffneten Browser 

| 💭 jupyter                                | Quit Logout                    |
|------------------------------------------|--------------------------------|
| Files Running Clusters                   |                                |
| Select items to perform actions on them. | Upload New 🗸 🛙                 |
| 0 V Desktop / 00d_Beispiele              | Name 	 Last Modified File size |
|                                          | vor ein paar Sekunden          |
| Ci jupyters                              | vor 2 Stunden                  |
| Sildes                                   | vor 2 Stunden                  |

Jupyter Logo: https://commons.wikimedia.org/wiki/File:Jupyter\_logo.svg, Copyright 2017 Project Jupyter Contributors unter der **BSD-Lizenz** 

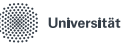

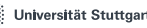

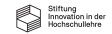

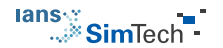

• Ergebnis: Jupyter Notebook Startseite im geöffneten Browser

| 💭 jupyter                                |         | Quit            | Logout    |
|------------------------------------------|---------|-----------------|-----------|
| Files Running Clusters                   |         |                 |           |
| Select items to perform actions on them. |         | Upload          | New - 2   |
| 0 V Desktop / 00d_Beispiele              | Name 🕹  | Last Modified   | File size |
|                                          | vor ein | n paar Sekunden |           |
| C jupyters                               |         | vor 2 Stunden   |           |
| C slides                                 |         | vor 2 Stunden   |           |

Jupyter Logo: https://commons.wikimedia.org/wiki/File:Jupyter\_logo.svg, Copyright 2017 Project Jupyter Contributors unter der BSD-Lizenz

 Navigation zu einem Ordner, in dem eine .ipynb Datei des Kurses gespeichert ist

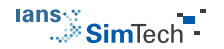

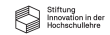

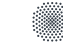

• Ergebnis: Jupyter Notebook Startseite im geöffneten Browser

| 💭 jupyter                                | Quit Logout                    |
|------------------------------------------|--------------------------------|
| Files Running Clusters                   |                                |
| Select items to perform actions on them. | Upload New - 2                 |
| 🔲 0 👻 🖿 / Desktop / 00d_Beispiele        | Name 🔶 Last Modified File size |
|                                          | vor ein paar Sekunden          |
| Ci jupyters                              | vor 2 Stunden                  |
| C slides                                 | vor 2 Stunden                  |

Jupyter Logo: https://commons.wikimedia.org/wiki/File:Jupyter\_logo.svg, Copyright 2017 Project Jupyter Contributors unter der BSD-Lizenz

- Navigation zu einem Ordner, in dem eine .ipynb Datei des Kurses gespeichert ist
- Klick auf die Datei, glücklich sein :)

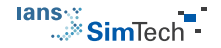

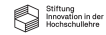

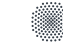

# Installation und Test mit anderen Betriebssystemen

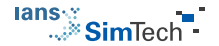

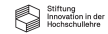

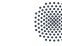

• GUI-basierte Installation von Anaconda

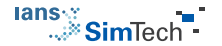

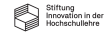

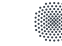

- GUI-basierte Installation von Anaconda
  - Mit macOS: völlig analog

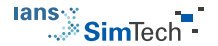

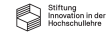

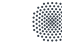

- GUI-basierte Installation von Anaconda
  - Mit macOS: völlig analog
  - Mit Linux: völlig analog, Installer sagt welche envvars wie zu setzen sind

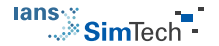

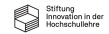

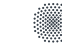

- GUI-basierte Installation von Anaconda
  - Mit macOS: völlig analog
  - Mit Linux: völlig analog, Installer sagt welche envvars wie zu setzen sind
- Manuelle Installation von Python "from scratch"

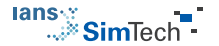

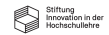

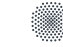

- GUI-basierte Installation von Anaconda
  - Mit macOS: völlig analog
  - Mit Linux: völlig analog, Installer sagt welche envvars wie zu setzen sind
- Manuelle Installation von Python "from scratch"
  - Mit Linux/macOS: Download von https://www.python.org/ und übliches ./configure -prefix=bla && make && make install

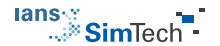

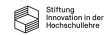

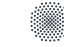

- GUI-basierte Installation von Anaconda
  - Mit macOS: völlig analog
  - Mit Linux: völlig analog, Installer sagt welche envvars wie zu setzen sind
- Manuelle Installation von Python "from scratch"
  - Mit Linux/macOS: Download von https://www.python.org/ und übliches ./configure -prefix=bla && make && make install
  - Installation benötigter Pakete mit pip, google is your friend

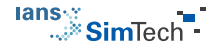

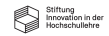

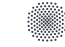

- GUI-basierte Installation von Anaconda
  - Mit macOS: völlig analog
  - Mit Linux: völlig analog, Installer sagt welche envvars wie zu setzen sind
- Manuelle Installation von Python "from scratch"
  - Mit Linux/macOS: Download von https://www.python.org/ und übliches
    - ./configure -prefix=bla && make && make install
  - Installation benötigter Pakete mit pip, google is your friend
- Herumgebastel-Installation auf Android

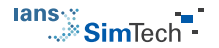

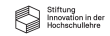

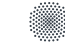

- GUI-basierte Installation von Anaconda
  - Mit macOS: völlig analog
  - Mit Linux: völlig analog, Installer sagt welche envvars wie zu setzen sind
- Manuelle Installation von Python "from scratch"
  - Mit Linux/macOS: Download von https://www.python.org/ und übliches ./configure -prefix=bla && make && make install
  - Installation benötigter Pakete mit pip, google is your friend
- Herumgebastel-Installation auf Android
  - Pydroid3 als Startpunkt im AppStore

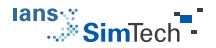

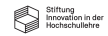

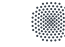

- GUI-basierte Installation von Anaconda
  - Mit macOS: völlig analog
  - Mit Linux: völlig analog, Installer sagt welche envvars wie zu setzen sind
- Manuelle Installation von Python "from scratch"
  - Mit Linux/macOS: Download von https://www.python.org/ und übliches ./configure -prefix=bla && make && make install
  - Installation benötigter Pakete mit pip, google is your friend
- Herumgebastel-Installation auf Android
  - Pydroid3 als Startpunkt im AppStore
  - https://pydroid-3-ide-for-python-3.en.softonic.com/

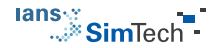

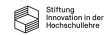

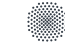

- GUI-basierte Installation von Anaconda
  - Mit macOS: völlig analog
  - Mit Linux: völlig analog, Installer sagt welche envvars wie zu setzen sind
- Manuelle Installation von Python "from scratch"
  - Mit Linux/macOS: Download von https://www.python.org/ und übliches ./configure -prefix=bla && make && make install
  - Installation benötigter Pakete mit pip, google is your friend
- Herumgebastel-Installation auf Android
  - Pydroid3 als Startpunkt im AppStore
  - https://pydroid-3-ide-for-python-3.en.softonic.com/
- Test analog, bspw. jupyter notebook in einer Konsole

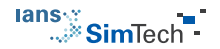

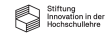

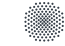

# **Mini-Übung**

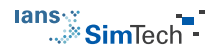

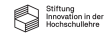

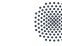

• Stellen Sie sicher, dass Sie das Hello World Beispiel in einem Jupyter Notebook in Ihrer Installation reproduzieren können

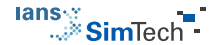

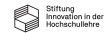

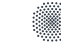

- Stellen Sie sicher, dass Sie das Hello World Beispiel in einem Jupyter Notebook in Ihrer Installation reproduzieren können
  - Nutzen Sie bei Problemen die Supportkanäle des Kurses

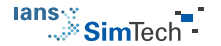

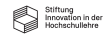

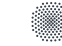

- Stellen Sie sicher, dass Sie das Hello World Beispiel in einem Jupyter Notebook in Ihrer Installation reproduzieren können
  - Nutzen Sie bei Problemen die Supportkanäle des Kurses
- Spielen Sie mit dem Notebook, ergänzen Sie sowohl Code als auch Markdown

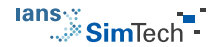

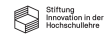

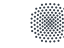

- Stellen Sie sicher, dass Sie das Hello World Beispiel in einem Jupyter Notebook in Ihrer Installation reproduzieren können
  - Nutzen Sie bei Problemen die Supportkanäle des Kurses
- Spielen Sie mit dem Notebook, ergänzen Sie sowohl Code als auch Markdown
- Laden Sie testweise ein Jupyter Notebook aus der weiterführenden Motivation und wiederholen Sie die Experimente

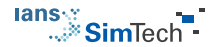

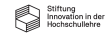

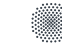

## **Alternative zu Jupyter: IDEs**

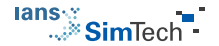

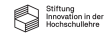

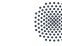

• Start wie üblich über das Startmenü, OSX und Linux "analog"

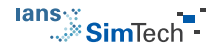

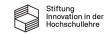

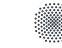

- Start wie üblich über das Startmenü, OSX und Linux "analog"
- Ausführen von Programmen des Kurses

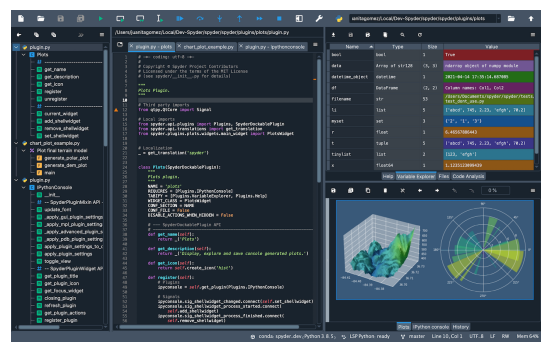

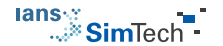

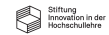

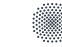

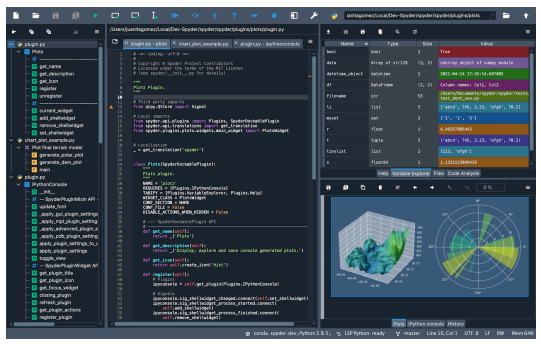

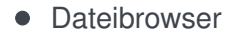

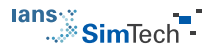

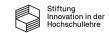

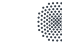

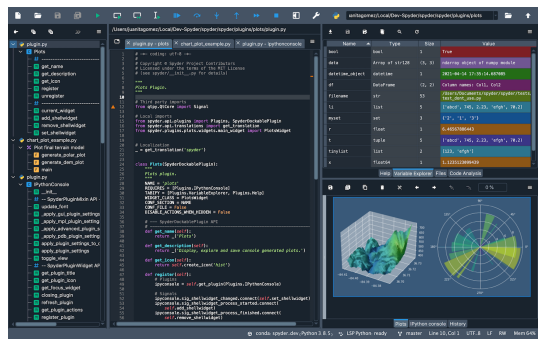

- Dateibrowser
- Quelltext, bei uns kopiert aus Jupyter, allgemein selbstgeschrieben

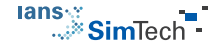

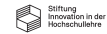

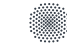

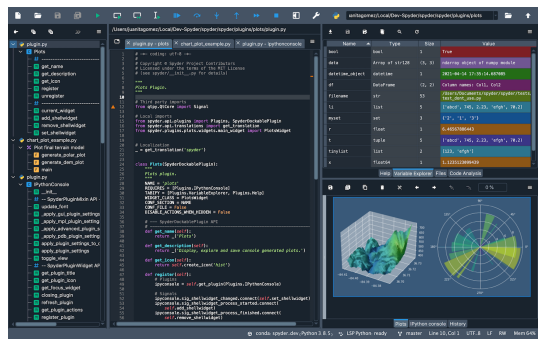

- Dateibrowser
- Quelltext, bei uns kopiert aus Jupyter, allgemein selbstgeschrieben
- Diverse Ausgabe- und Informationsfenster

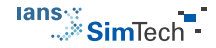

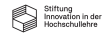

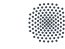

• Alternative zu Spyder, nicht Bestandteil von Anaconda

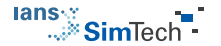

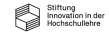

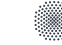

- Alternative zu Spyder, nicht Bestandteil von Anaconda
- https://code.visualstudio.com/Download

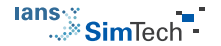

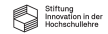

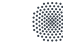

- Alternative zu Spyder, nicht Bestandteil von Anaconda
- https://code.visualstudio.com/Download
- Zahlreiche Vorteile gegenüber Spyder

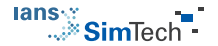

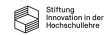

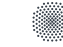

- Alternative zu Spyder, nicht Bestandteil von Anaconda
- https://code.visualstudio.com/Download
- Zahlreiche Vorteile gegenüber Spyder
  - Beispiel: Code-Completion innerhalb von Jupyter Notebooks

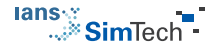

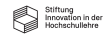

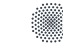

- Alternative zu Spyder, nicht Bestandteil von Anaconda
- https://code.visualstudio.com/Download
- Zahlreiche Vorteile gegenüber Spyder
  - Beispiel: Code-Completion innerhalb von Jupyter Notebooks
- Reichlich Anleitungen im Netz

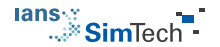

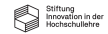

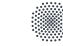

- Alternative zu Spyder, nicht Bestandteil von Anaconda
- https://code.visualstudio.com/Download
- Zahlreiche Vorteile gegenüber Spyder
  - Beispiel: Code-Completion innerhalb von Jupyter Notebooks
- Reichlich Anleitungen im Netz
- Und hoffentlich in den Support-Kanälen zum Kurs

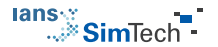

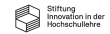

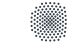

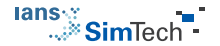

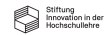

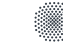

• Vorteile von Jupyter Notebooks

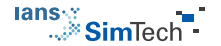

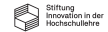

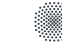

#### • Vorteile von Jupyter Notebooks

• Zentral für die Didaktik des Kurses, interaktive Vorlesungsskripte

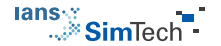

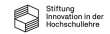

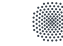

#### • Vorteile von Jupyter Notebooks

- Zentral für die Didaktik des Kurses, interaktive Vorlesungsskripte
- "all in one box"

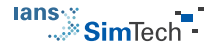

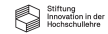

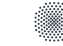

#### • Vorteile von Jupyter Notebooks

- Zentral für die Didaktik des Kurses, interaktive Vorlesungsskripte
- "all in one box"
- Vorteile von IDEs wie Spyder

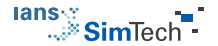

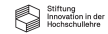

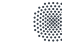

#### • Vorteile von Jupyter Notebooks

- Zentral für die Didaktik des Kurses, interaktive Vorlesungsskripte
- "all in one box"

#### • Vorteile von IDEs wie Spyder

• Produktivitätssteigerung bei der Programmierung

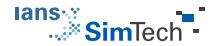

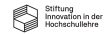

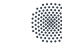

#### • Vorteile von Jupyter Notebooks

- Zentral für die Didaktik des Kurses, interaktive Vorlesungsskripte
- "all in one box"

#### • Vorteile von IDEs wie Spyder

- Produktivitätssteigerung bei der Programmierung
- Syntax Highlighting, Code Completion, Debugger, Tracer, ...

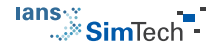

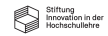

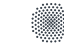

#### • Vorteile von Jupyter Notebooks

- Zentral für die Didaktik des Kurses, interaktive Vorlesungsskripte
- "all in one box"

#### • Vorteile von IDEs wie Spyder

- Produktivitätssteigerung bei der Programmierung
- Syntax Highlighting, Code Completion, Debugger, Tracer, ...
- Vorteil erkennbar sobald Programmiererfahrung existiert

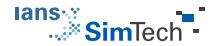

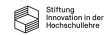

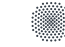

#### • Vorteile von Jupyter Notebooks

- Zentral für die Didaktik des Kurses, interaktive Vorlesungsskripte
- "all in one box"

#### • Vorteile von IDEs wie Spyder

- Produktivitätssteigerung bei der Programmierung
- Syntax Highlighting, Code Completion, Debugger, Tracer, ...
- Vorteil erkennbar sobald Programmiererfahrung existiert

#### Empfehlung

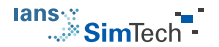

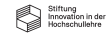

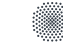

#### • Vorteile von Jupyter Notebooks

- Zentral für die Didaktik des Kurses, interaktive Vorlesungsskripte
- "all in one box"

#### • Vorteile von IDEs wie Spyder

- Produktivitätssteigerung bei der Programmierung
- Syntax Highlighting, Code Completion, Debugger, Tracer, ...
- Vorteil erkennbar sobald Programmiererfahrung existiert

#### Empfehlung

• Bearbeitung der ersten Lerneinheit parallel in beiden Umgebungen

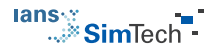

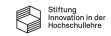

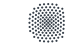

#### • Vorteile von Jupyter Notebooks

- Zentral für die Didaktik des Kurses, interaktive Vorlesungsskripte
- "all in one box"

#### • Vorteile von IDEs wie Spyder

- Produktivitätssteigerung bei der Programmierung
- Syntax Highlighting, Code Completion, Debugger, Tracer, ...
- Vorteil erkennbar sobald Programmiererfahrung existiert

#### • Empfehlung

- Bearbeitung der ersten Lerneinheit parallel in beiden Umgebungen
- Dann Entscheidung, welche Umgebung für Sie maximalen Gewinn verspricht

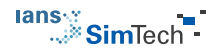

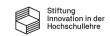

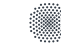

## Impressum, Danksagung und Quellen

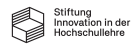

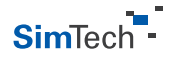

Gefördert durch die Stiftung Innovation in der Hochschullehre im Rahmen des Projekts digit@L, https://stiftung-hochschullehre.de Gefördert mit Mitteln der Deutschen Forschungsgemeinschaft (EXC 2075 - 390740016) im Rahmen der Exzellenzstrategie

#### Autor: Dominik Göddeke, IANS, Universität Stuttgart

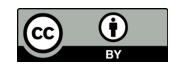

#### Weitere Quellen:

- Logos Universität Stuttgart, IANS, SimTech: Universität Stuttgart, alle Rechte vorbehalten
- Logo Python: https://freesvg.org/387, CC-0
- Logo Stiftung: Stiftung Innovation in der Hochschullehre, alle Rechte vorbehalten
- Logo ZOERR: Universität Tübingen, alle Rechte vorbehalten

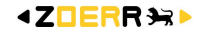

Veröffentlicht auf dem Zentralen OER Repositorium Baden-Württemberg, https://www.zoerr.de

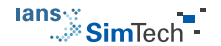

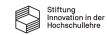

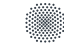